# GESTIONE DEL SISTEMA EASYMIX CONNECT E RELATIVO AGGIORNAMENTO

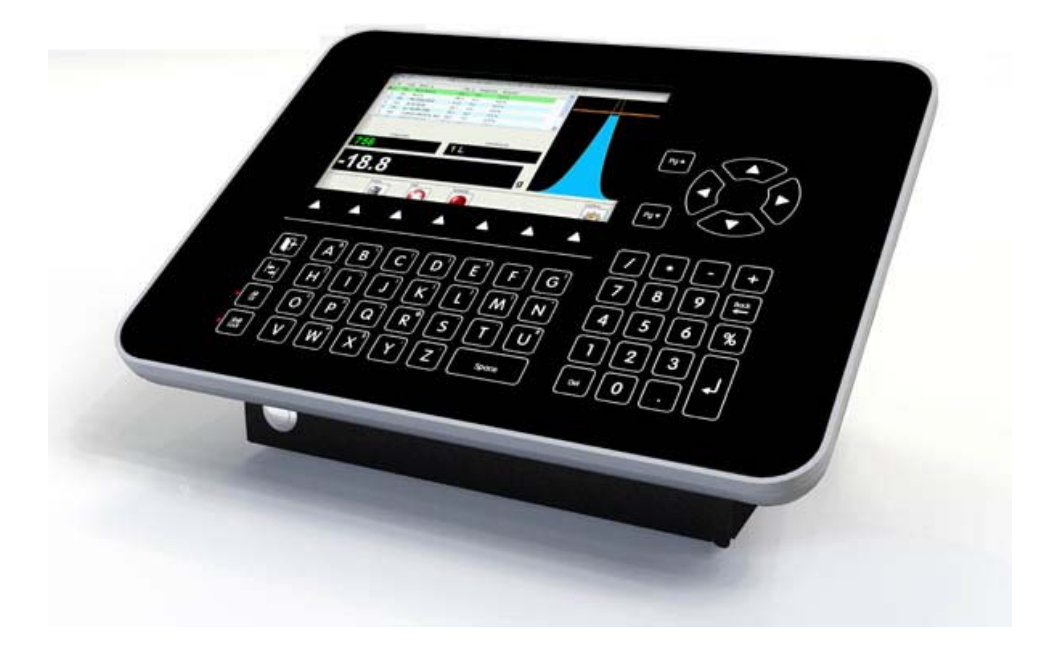

### MANUALE D'USO

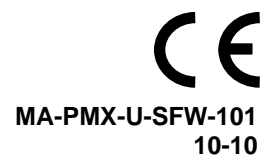

#### Sommario

| LAUNCH MANAGEMENT TOOL                          | 3  |
|-------------------------------------------------|----|
| APPLICATION UPDATE                              | 4  |
| MODULO SYSTEM MANAGEMENT                        | 5  |
| LINGUA                                          |    |
| Date / Тіме                                     | 7  |
| NETWORK PARAMETERS                              |    |
| Parametri del Data Source:                      |    |
| GESTIONE DELLA FUNZIONALITÀ SITE DATA           |    |
| APPLICATION ON STARTUP:                         |    |
| Power Save Mode:                                |    |
| SYSTEM CONSOLE:                                 |    |
| SYSTEM RECOVERY MANAGEMENT                      | 15 |
| QUANDO UTILIZZARE LA PROCEDURA DI RIPRISTINO    |    |
| AVVIO DELLA PROCEDURA DI RIPRISTINO DEL SISTEMA |    |
| 1. INSTALL SYSTEM (FACTORY DEFAULT)             |    |
| 2. UPDATE SYSTEM+APPLICATION                    | 17 |
| x. EXIT                                         |    |

### LAUNCH MANAGEMENT TOOL

Durante la procedura di avvio verrà visualizzata la schermata seguente per alcuni secondi. L'operatore può scegliere uno dei tool disponibili.

Se viene eseguita una selezione, l'applicazione Paint Manager viene avviata automaticamente.

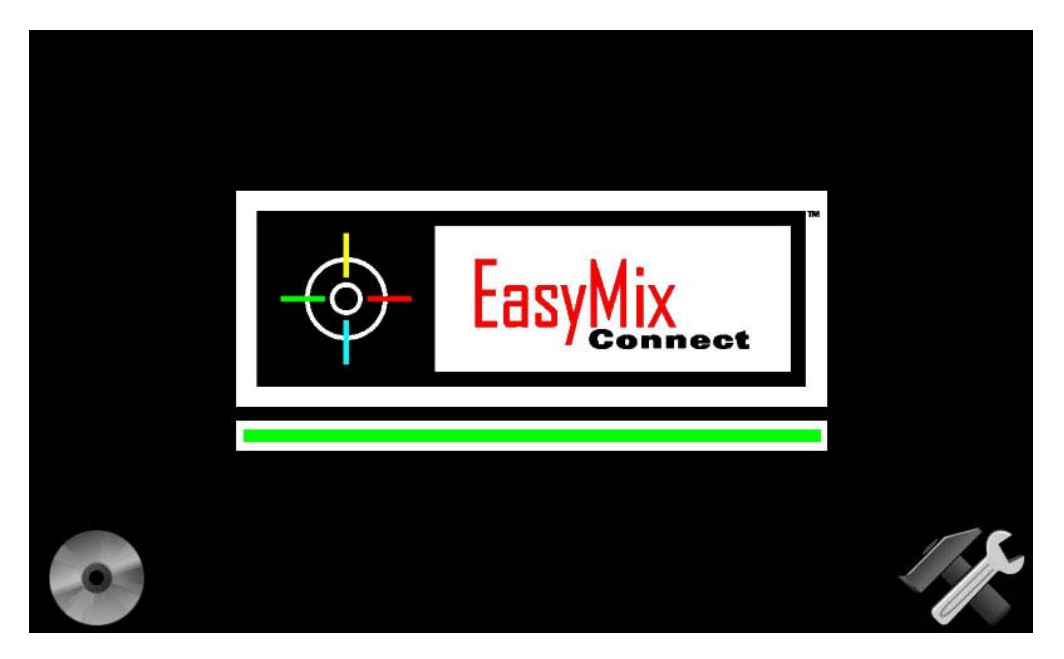

Di seguito è riportato un elenco dei tool disponibili:

| •   | Aggiornamento dell'applicazione: consente di aggiornare il software Paint<br>Manager.<br>Questa opzione verrà selezionata automaticamente se, al momento<br>dell'accensione del sistema, è inserito un CD di aggiornamento per<br>PaintManager. |
|-----|----------------------------------------------------------------------------------------------------|
| 1 s | Modulo System Management: consente di impostare i parametri della macchina.                                                                                                    |

### **APPLICATION UPDATE**

Questa funzionalità consente all'utente di aggiornare il software di **EasyMix Connect**. L'operazione è possibile solo con il CD-rom originale. Per procedere, seguire le istruzioni sullo schermo.

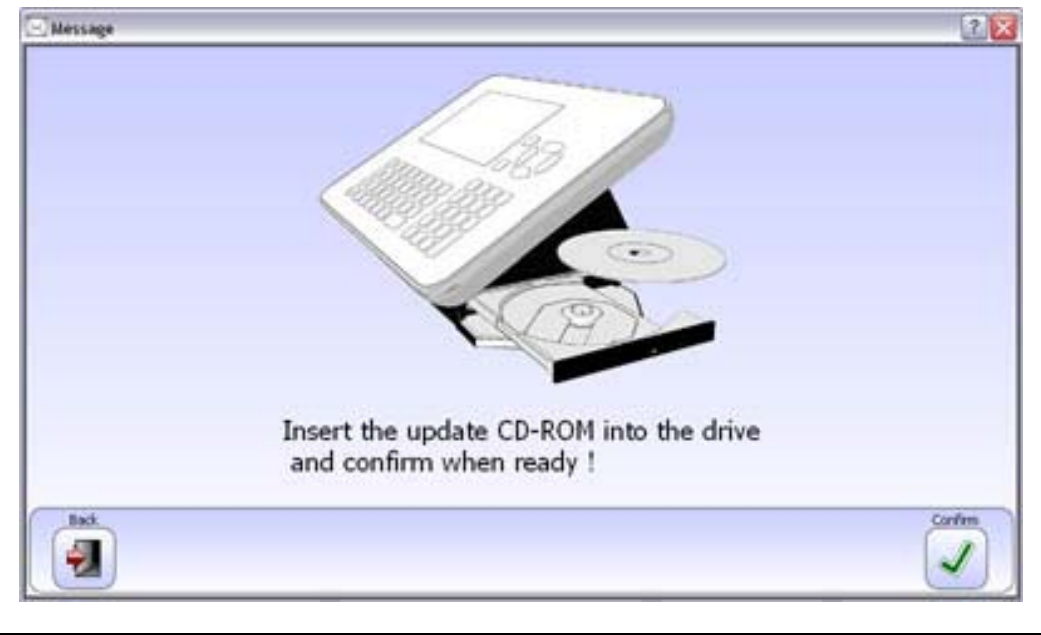

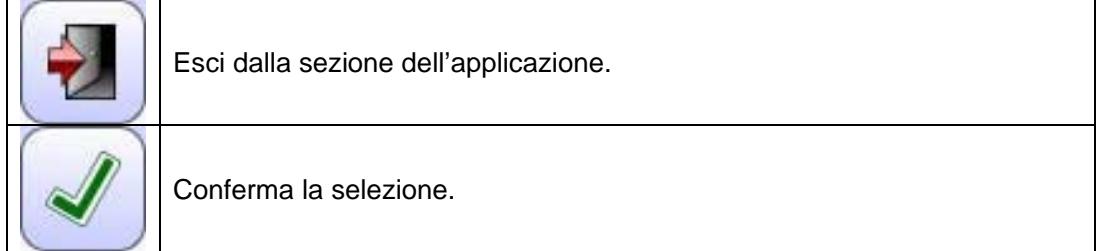

### **MODULO SYSTEM MANAGEMENT**

| System Management - Rel 1.0.5 | Aain 4 ott 2010 09:37:17                                                                                                    |
|-------------------------------|----------------------------------------------------------------------------------------------------|
|                               | Language<br>Date/Time<br>Network parameters<br>Data source parameters<br>Site Data management<br>Applications on startup<br>Power save mode<br>System console |
| Exit Item Up Item Down        | Confirm                                                                                                    |

Questa applicazione consente all'utente di impostare alcuni parametri di sistema.

| Esci dalla sezione dell'applicazione. |
|---------------------------------------|
| Scorri l'elenco del menu in alto.     |
| Scorri l'elenco del menu in basso.    |
| Conferma la selezione.                |

#### Lingua

In questa sezione è possibile modificare la lingua di System Management e di Launch Management Tool.

| System Management - Rel 1.0.7 Lan | guage 20 ott 2010 12:06:31                                                                                                  |
|-----------------------------------|----------------------------------------------------------------------------------------------------|
|                                   | Bulgarian Chinese Czech Danish Deutsch Dutch English Espanol Estonian Finnish Francais Greek Hungarian Indonesian Veliere V |
| Back Item Up Item Down            | Save                                                                                                    |

| Esci dalla sezione dell'applicazione. |
|---------------------------------------|
| Scorri l'elenco del menu in alto.     |
| Scorri l'elenco del menu in basso.    |
| Salva le modifiche.                   |

L'uso della lingua selezionata sarà disponibile dopo aver riavviato il sistema.

#### Date / Time

Questa schermata consente di impostare data e ora del sistema.

| System Management - Rel 1.0.5                                                     | Date/Time    | 4 ott 2010 09:46:28                                      |
|-----------------------------------------------------------------------------------|--------------|----------------------------------------------------------|
| Wednesday<br>9<br>9<br>Press TAB to select Date Secti<br>DD MM YYYY<br>04 10 2010 | ons Pr       | ress TAB to select Time Sections<br>hh.mm.ss<br>09.46.22 |
| Back Prev. Field Next Field                                                       | Sel. Up      | Sel. Down                                                |
| Esci dalla sezione dell'ap                                                        | oplicazione. |                                                          |

| Esci dalla sezione dell'applicazione.   |
|-----------------------------------------|
| Vai alle impostazioni della data, Date. |
| Vai alle impostazioni dell'ora, Time.   |
| Aumenta il valore selezionato.          |
| Riduci il valore selezionato.           |
| Salva le modifiche.                     |

Utilizzare il pulsante TAB per selezionare Data giorno / mese / anno o Ora ore / minuti / secondi.

#### **Network Parameters**

In questa sezione è possibile impostare i parametri di configurazione della lan del dispositivo.

| System Management - Rel 1.0.5 Netwo | ork Parameters 4 ott 2010 11:26:34            |
|-------------------------------------|-----------------------------------------------|
| General                             | Internet property (TCP/IP)<br>Unit IP address |
| System name                         |                                               |
| EASYMIX                             | Subnet mask                                   |
|                                     | - · · · ·                                     |
|                                     | Gateway IP address                            |
| Type of IP assignment               |                                               |
|                                     | DNS primary server IP address                 |
|                                     |                                               |
|                                     | DNS secondary IP address                      |
|                                     |                                               |
|                                     |                                               |
| Back Prev. Field Next Field         | Sel. Lin Sel. Down Default Save               |
|                                     |                                               |

|   | Esci dalla sezione dell'applicazione.                                                                              |
|---|----------------------------------------------------------------------------------------------------|
| ł | Torna al campo precedente.                                                                                         |
| T | Vai al campo successivo.                                                                                           |
|   | Scorri l'elenco del menu in alto (casella combinata a discesa) / Aumenta il valore selezionato (casella modifica). |
|   | Scorri l'elenco del menu in basso (casella combinata a discesa) / Riduci il valore selezionato (casella modifica). |
|   | Carica i parametri di default.                                                                                     |
|   | Salva le modifiche.                                                                                                |

System name

Corrisponde al nome del sistema come identificato dalla LAN.

ATTENZIONE: Se viene utilizzato più di un dispositivo nella stessa LAN il nome del sistema deve essere modificato in quanto deve essere unico.

#### *Tipo di assegnazione IP* Può essere "MANUAL" o "DHCP CLIENT".

Nel primo caso (Manual) i parametri "Internet property (TCP/IP)" devono essere compilati in linea con la configurazione della LAN.

Nel secondo caso (DHCP) i parametri "Internet property (TCP/IP)" verranno automaticamente impostati dal commutatore / router della LAN.

#### Parametri del Data Source:

Questa schermata contiene alcuni parametri relativi al Data Source.

#### System Management - Rel 1.0.5 Data Source 4 ott 2010 09:48:33 Mode selection Server Parameters Server name STANDALONE • Server user name Server user password Password confirm Server shared folder name Shared folder relative path for Color folder Prev. Field Sel. Up Back Next Field Sel. Down Default Save $\rightarrow$ V 5

| Esci dalla sezione dell'applicazione.                                                                              |
|----------------------------------------------------------------------------------------------------|
| Torna al campo precedente.                                                                                         |
| Vai al campo successivo.                                                                                           |
| Scorri l'elenco del menu in alto (casella combinata a discesa) / Aumenta il valore selezionato (casella modifica). |
| Scorri l'elenco del menu in basso (casella combinata a discesa) / Riduci il valore selezionato (casella modifica). |
| Carica i parametri di default.                                                                                     |
| Salva le modifiche.                                                                                                |

Il Data Source può essere "Standalone", "Server" o "Client".

Nell'ultimo caso, sarà necessario inserire manualmente i dati per la connessione con il data source remoto (Server name, username, password, conferma della password, nome della cartella condivisa).

Es.:

Il nome del server è: SRV\_PC

Lo user name del server è: administrator

Il nome della cartella condivisa è: *DiskC* (ciò significa che l'intera unità C:\ è condivisa) La cartella dell'applicazione è: *Color* (ovvero C:\Color)

| System Management - Rel 1.0.5         Data Source         4 ott 2010 16:04:24                  |                                              |                  |
|------------------------------------------------------------------------------------------------|----------------------------------------------|------------------|
| Mode selection                                                                                 | Server Parameters Server name                |                  |
|                                                                                                | SRV_PC                                       |                  |
|                                                                                                | administrator                                |                  |
| In case the server device is an EasyMix Connect set these parameters :                         | Server user password                         | Password confirm |
| Server name = name (or ip address) of the server device                                        | e Server shared folder name                  |                  |
| Server shared tolder name = ecd<br>Server shared folder relative path for Color folder = Color | DiskC                                        |                  |
|                                                                                                | Shared folder relative path for Color folder |                  |
|                                                                                                | Co                                           | lor              |
| Back Prev. Field Next Field                                                                    | el. Up                                       | Default Save     |

#### Gestione della funzionalità Site Data

Questa funzionalità consente all'utente di eseguire le funzioni di backup, ripristino e/o pulizia del Site Data di sistema.

Si raccomanda di eseguire periodicamente il back-up di Site Data.

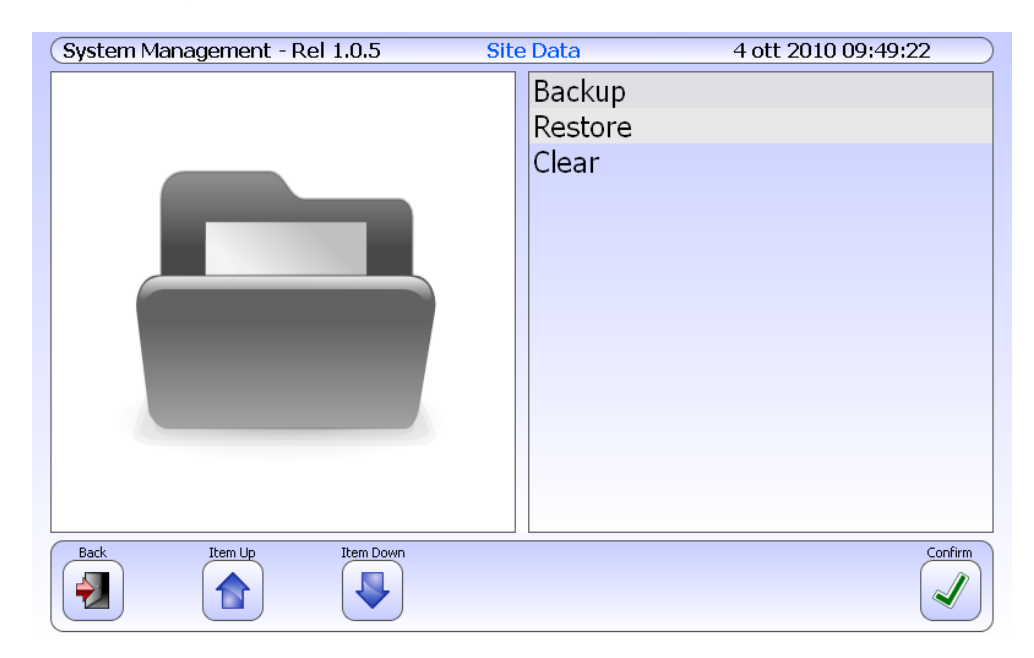

| Esci dalla sezione dell'applicazione. |
|---------------------------------------|
| Scorri l'elenco del menu in alto.     |
| Scorri l'elenco del menu in basso.    |
| Conferma la selezione.                |

- *Backup*: consente di salvare i file in Site Data su disco locale o sulla pen-disk disponibile per il futuro ripristino.
- Restore: consente di ripristinare i file in Site Data precedentemente salvati.
- Clear. consente di eliminare tutti i file in Site Data dal disco locale.

#### Application on startup:

In questa schermata l'utente può selezionare alcune applicazioni aggiuntive da eseguire all'avvio del sistema. La selezione dell'applicazione può essere eseguita spuntando la casella corrispondente.

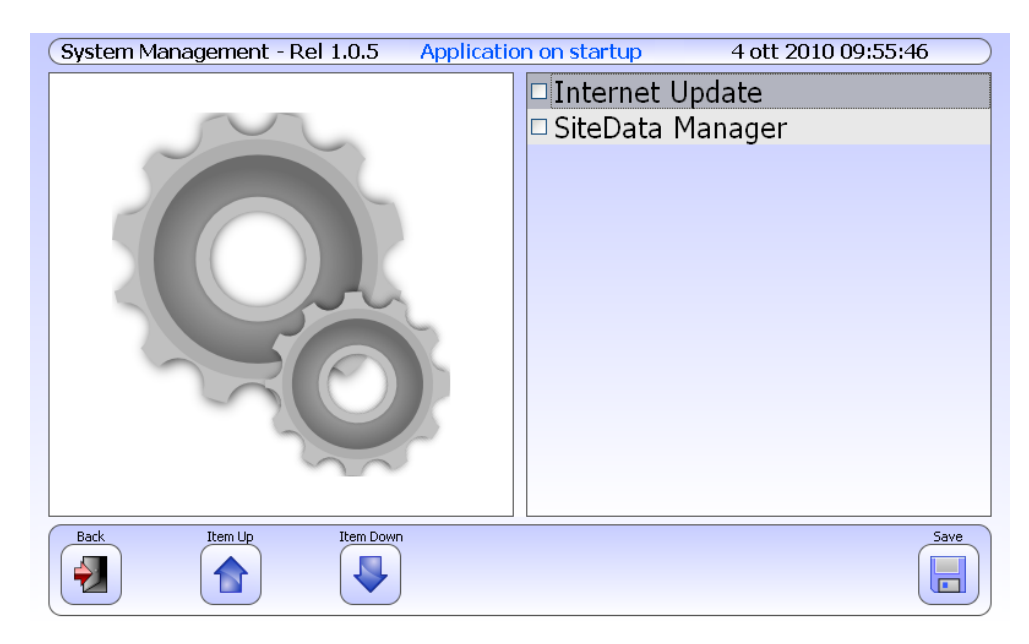

| Esci dalla sezione dell'applicazione. |
|---------------------------------------|
| Scorri l'elenco del menu in alto.     |
| Scorri l'elenco del menu in basso.    |
| Salva le modifiche.                   |

- Internet update: consente l'aggiornamento del sistema via Internet.
- *Barcode Management*: consente la gestione dei codici a barre.

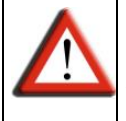

Se un'applicazione viene abilitata in questa sessione (come, ad es., "Internet update") durante il normale utilizzo del sistema utilizzare il tasto: **ALTGR attivato + TAB** per passare tra le applicazioni in esecuzione.

#### Power Save Mode:

In questa sezione, l'utente può impostare il tempo (minuti) prima dello spegnimento dello schermo.

| System Management - Rel 1.0.5                                                                                               | Power Save Mode                                                           | 4 ott 2010 10:04:59         |
|----------------------------------------------------------------------------------------------------|---------------------------------------------------------------------------|-----------------------------|
| General                                                                                                    |                                                                           |                             |
| Switch off the screen after <b>45</b><br>After the specified time, the screen wi<br>Pressing a key the screen will be switc | minutes (0=disabled)<br>II be switched off and the AltG<br>ched on again. | ir led will start to blink. |
| Back                                                                                                    |                                                                           | Save                        |

| Esci dalla sezione dell'applicazione. |
|---------------------------------------|
| Salva le modifiche.                   |

Quando il sistema entra in modalità di risparmio energetico, lo schermo si spegne e il led Alt gr inizia a lampeggiare.

Per riattivare il sistema dalla modalità di risparmio energetico premere un tasto qualsiasi,

#### System console:

Questa sezione è protetta da password; solo il personale autorizzato può accedere a questa funzionalità.

La sezione è stata realizzata ai soli fini della manutenzione.

### System Recovery Management

I dischi di System Recovery Management devono essere utilizzati per reinstallare il sistema EasyMix Connect in caso di problemi legati a guasto del sistema operativo, perdita di dati, ecc.

#### Quando utilizzare la procedura di ripristino

La procedura di ripristino deve essere utilizzata in caso di problemi di avvio o del sistema generale. La procedura di seguito descritta provvede a ripristinare il sistema con i parametri di default di fabbrica.

Attenzione prima di procedere: la procedura può cancellare tutti i dati personali.

#### Avvio della procedura di ripristino del sistema

Per avviare la procedura di ripristino del sistema seguire le seguenti fasi:

- Accendere EasyMix Connect.
- Premere ripetutamente il tasto DEL sulla tastiera finché non verranno visualizzate alcune icone in basso sullo schermo.
- Aprire il cd drive e inserire il disco di ripristino.
- Chiudere il cd drive.
- Premere il tasto della tastiera situato sotto l'icona del cd rom.
- Attendere fino alla visualizzazione del seguente menu:

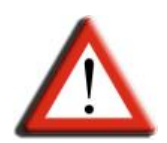

3. UPDATE APPLICATION 4. REMOVE BOOT HISTORY 5. FORMAT EXTERNAL DISK c. SYSTEM CONSOLE d. SYSTEM INFO h. HARDWARE INFO

## **SOLO PER IL SUPPORTO TECNICO !**

#### 1. INSTALL SYSTEM (Factory Default)

Questa operazione viene utilizzata per la gestione del ripristino dell'intero sistema e, di conseguenza, tutti i dati utente verranno persi. Premere 1 sulla tastiera per procedere. Se compare il messaggio seguente:

\_\_\_\_

FIRMWARE UPDATE OK ! (Aggiornamento del firmware eseguito) Need to reboot to continue system install ! (Per continuare l'installazione riavviare il sistema)

Sorry, system not able to automatically reboot. (Spiacenti, il sistema non supporta il riavvio automatico)

Please manually reboot and select boot device [CD]. (Riavviare il sistema manualmente e selezionare riavvio dispositivo)

Sarà necessario ripetere la procedura (riavviare EasyMix Connect, premere il tasto situato sotto l'icona del cd-rom.

#### 2. UPDATE SYSTEM+APPLICATION

Questa operazione consente il ripristino del sistema e delle applicazioni. I dati utente non verranno persi.

Premere 2 sulla tastiera per procedere.

#### x. EXIT

Premere "x" sulla tastiera per uscire dal menu Management Recovery.

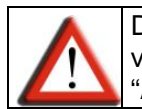

Dopo aver eseguito il ripristino del sistema, aggiornare **EasyMix Connect** con l'ultima versione di "Paint Manager" disponibile, seguendo la procedura descritta nel paragrafo "Aggiornamento dell'applicazione".